How to answer for PO Cancellation request?

Introduction

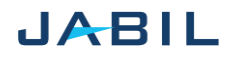

## Option 1

Accept PO Cancellation Request

| Step | Action                                                                             |
|------|------------------------------------------------------------------------------------|
| 1    | <u>Cancel Request</u> = Cancel                                                     |
| 2    | Cancel RESPONSE field: populate with 'Cancel Accept' value from the drop-down list |
| 3    | Share further note or Message in <u>Supplier Comment</u> field                     |
| 4    | Ensure that                                                                        |

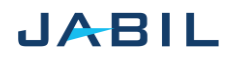